# 16 2D-Zeichenaufgaben

"Alle anwählen" geht am besten mit STRG + A und "Zu einer Gruppe" zusammenfassen mit STRG + G.

Speichern Sie nun Ihre Datei als Vorgabedatei!

Für einige Aufgaben benötigen wir die Blattgröße in A4 quer. Am besten legen Sie sich gleich die Vorgabedatei an.

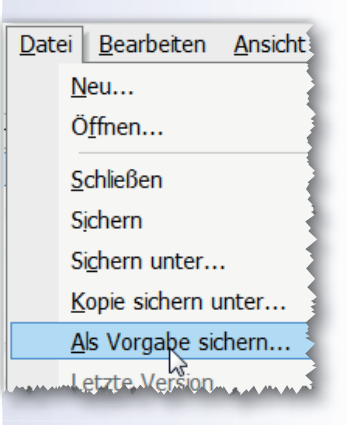

## 2.2 Erste 2D-Zeichenübungen

#### **Buchstütze**

Diese Übung dient der Vertiefung und dem Festigen des Gelernten. Versuchen Sie möglichst eigenständig die Aufgabe zu lösen. Erst wenn Sie gar nicht mehr weiter wissen, fragen Sie die Lehrkraft.

Damit Sie später nachvollziehen können, wie Sie die Aufgabe gelöst haben, machen Sie sich Notizen zu den einzelnen Bildern. Dies sollten Sie sich grundsätzlich angewöhnen.

Insbesondere wenn Sie eigene Zeichenaufgaben lösen, vermeiden Sie doppelte Arbeit.

Der Ablauf ist hier in Stichworten erläutert, lediglich neue Arbeitsschritte werden ausführlich erklärt.

- Vorgabedatei mit Zeichenblatt öffnen.
- In der Attributpalette die Füllung auf "Leer" stellen.
- Rechteck aufziehen (80 x 10).
- Mittellinie einzeichnen.

(Ändern Sie in der Attributpalette den Wert für die Linienstärke und klicken Sie auf das Feld, in dem "Solid" steht. Wählen Sie "Linienart" an und in dem anschließenden Fenster die Strichpunktlinie aus.)

Setzen Sie in der unteren Linie des Rechtecks an, Vectorworks fängt den Mittelpunkt und ziehen Sie die Linie ein Stück nach oben, drücken Sie die 🔄 -Taste und geben Sie den Wert "85" für die Länge der Linie ein.

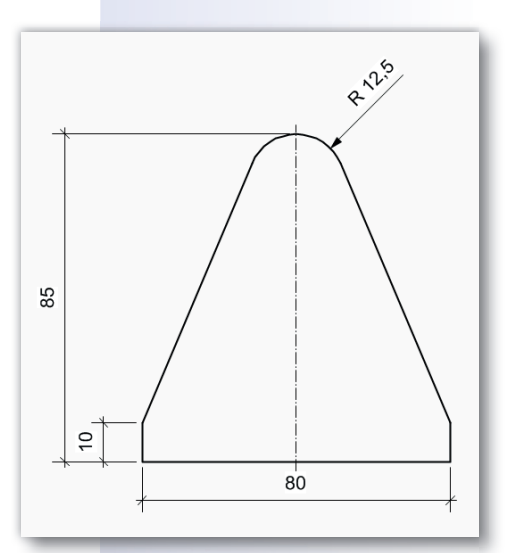

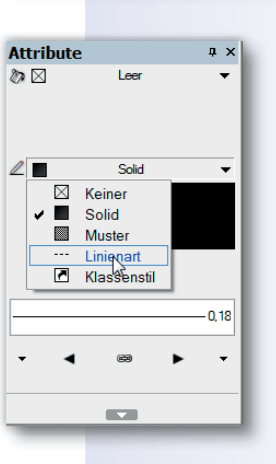

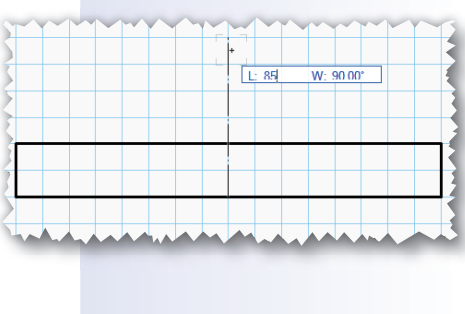

<u>E</u>xtras

<u>T</u>ext A<u>r</u>chitektur

۲

۲

۲

•

Ändern <u>3</u>D-Model

<u>V</u>erschieben

Anordnen

Ausrichten

Skalieren...

Schraffur...

Rotieren und Spiegeln

#### Ablegen der Zeichnung als Symbol

Aktivieren Sie alle Zeichnungsobjekte, indem Sie mit dem Zeiger bei gedrückter linker Maustaste ein Rechteck über die Zeichnung ziehen.

Wählen Sie im Menü "Ändern" den Befehl "Symbol anlegen" aus.

Geben Sie dem Symbol einen Namen (z. B. Band Form D).

Wählen Sie für den Einfügepunkt des Symbols "Nächster Klick", und "Original erhalten" und bestätigen Sie mit "OK".

Der Mauszeiger wird in Form eines Fadenkreuzes angezeigt. Bestimmen Sie den inneren Eckpunkt des rechten Lappens als Einfügepunkt, indem Sie ihn anklicken.

Speichern Sie Ihre Symboldatei.

| Symbol anlegen                                                                                         |  |  |  |
|----------------------------------------------------------------------------------------------------|--|--|--|
| Name: Band Form D                                                                                      |  |  |  |
| Einfügepunkt Maße<br>2D-Mittelpunkt<br>Nächster Klick<br>Relativ                                       |  |  |  |
| In Wände einsetzen              Mittelachse                                                            |  |  |  |
| Wandunterbruch: ⊐ ⊂ Durchbruch mit Abschlüssen ▼                                                       |  |  |  |
| Allgemein<br>✓ Original erhalten<br>✓ 2D-Objekte auf Bildschirmebene ausrichten<br>In Gruppe umwandeln |  |  |  |
| Klasse: <aktive klasse=""></aktive>                                                                    |  |  |  |
|                                                                                                    |  |  |  |
| OK Abbrechen                                                                                           |  |  |  |

| ter Klick",                | Gruppen                                                                                                    |                  |  |
|----------------------------|----------------------------------------------------------------------------------------------------|------------------|--|
| ezeigt. Be-<br>ns als Ein- | Symbol anlegen                                                                                                    | Ctrl+Alt+S       |  |
|                            | Symbol/Objekt wird Gruppe<br>Durch Symbol ersetzen<br>Symboltext mit Datenbankfeld ve                                                                                                    | Ctrl+Alt+U       |  |
|                            | Hilfskonstruktionen<br>Glätten                                                                                                    |                  |  |
|                            | Fixieren                                                                                                    | ۱.               |  |
|                            | Info - Objekt<br>Objekt Daten Rendern                                                                                                    | # X              |  |
|                            | 2D-Symbol                                                                                                    |                  |  |
| ·                          | Klasse: Keine         Ebene: Konstruktionsebene-1         Ausrichtung Konstruktionsebene         Name:       Band Form D         Maße:       Relativ (maßstabsabhä<br>x:         [-20]       y:         [65] | •<br>•<br>•<br>• |  |
|                            | Winkel: 0,00°                                                                                                    |                  |  |
|                            | Skalierung: Keine                                                                                                    | •                |  |
|                            | Ersetzen                                                                                                    | I I              |  |

Einfügepunkt

#### Einfügen von Symbolen

Jetzt soll das Band in die Schnittzeichnung eingefügt werden.

Sie sollten jetzt die Symboldatei und die Schnittdatei geöffnet haben. Die Schnittdatei ist natürlich die aktive.

Sie haben das Band mit einer Fuge von 0,6 mm zwischen den Lappen gezeichnet. Diesen Abstand braucht jetzt noch die Tür zur Seite.

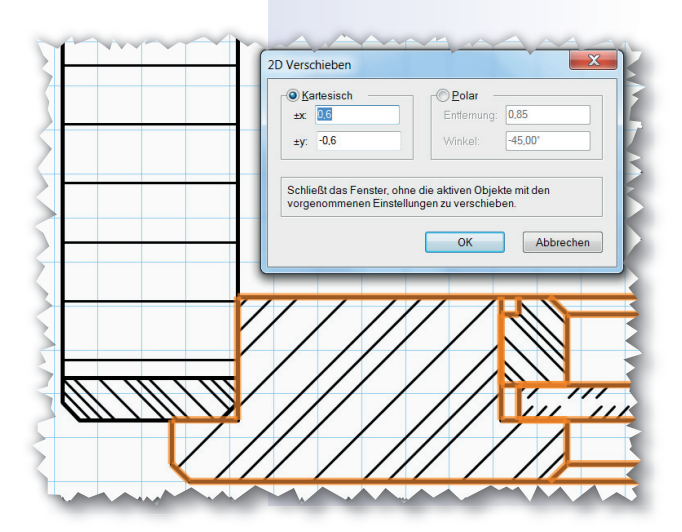

## 3.6 Nussknacker

Importieren Sie Texturen nach Ihrem Geschmack, legen Sie die Klassen "Gehäuse" und "Griff" an und weisen Sie diesen die Texturen zu.

#### Gehäuse

- Wählen Sie die Klasse "Gehäuse" als aktive Klasse.
- Zeichnen Sie ein Rechteck mit den Maßen 75 mm x 60 mm.
- Ziehen Sie das Rechteck mit <u>STRG</u> + <u>E</u> zu einem Quader von 75 mm auf.
- Wählen Sie das Kreiswerkzeug und zeichnen Sie mit der ersten Methode einen Kreis mit einem Radius von 22,5 mm auf die Mitte der Vorderseite des Quaders. Sollte die Fläche nicht aufleuchten, wenn Sie sie mit dem Mauscursor anwählen, aktivieren Sie mit der Taste A die automatische Arbeitsebene bzw. schalten Sie sie in der Infozeile ein.
- Ziehen Sie den Kreis zu einem Zylinder von -45 mm nach hinten auf.
- Aktivieren Sie beide Körper und bilden Sie mit STRG + Alt + , das Schnittvolumen. Ach- ten Sie darauf, dass der Quader mit roten Kanten dargestellt wird.

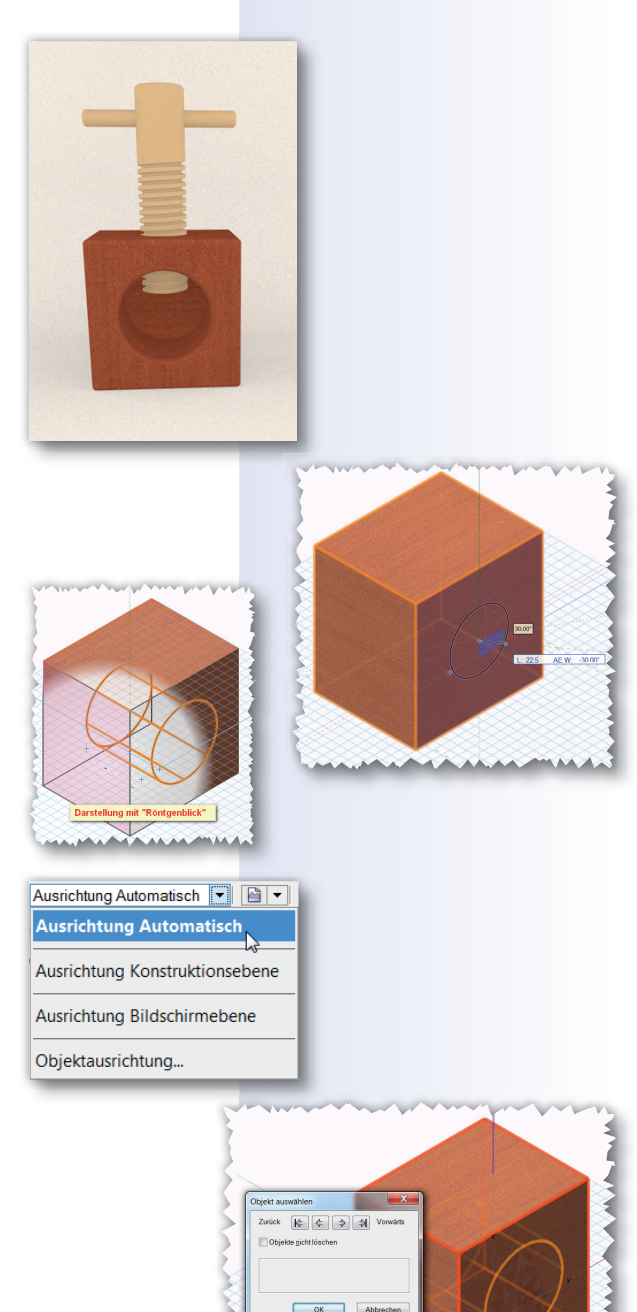

#### Gewindestange

- Aktivieren Sie die Klasse "Griff".
- Zeichnen Sie auf die obere Fläche des Quaders einen Kreis mit einem Radius von 12 mm und ziehen Sie ihn zu einem Zylinder von 100 mm nach oben auf.

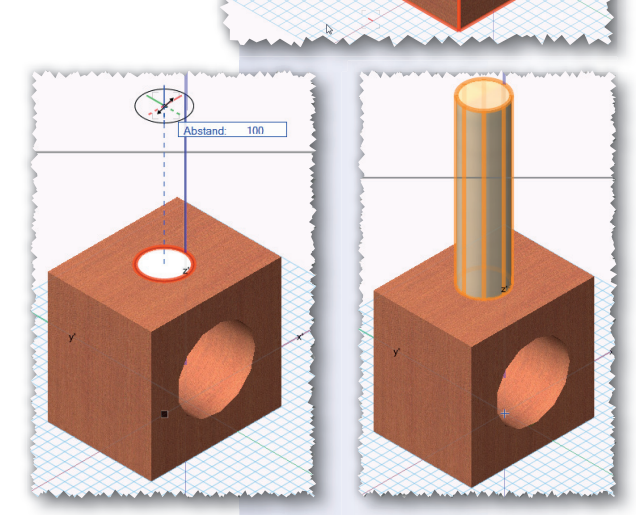

#### Außenmaße: 700/800/250 (b/h/t)

- Korpus: MDF 19 mm mit überfurniertem Massivholzanleimer, ein Einlegeboden aus 16 mm MDF. Rückwand 8 mm FU furniert. Der Korpus ist gedübelt.
- Türen: Rahmentüren aus Vollholz 45 x 21 mm. Füllung: 16 mm MDF, farbig deckend lackiert, einseitig abgeplattet für 15 mm sichtbare Schattennut. Anschlag: Möbelband Kröpfung D 7,5, Mittenanschlag überfälzt. Zuhaltung: Einsteckschloss Dornmaß = 15, Kantenriegel.
- Schübe: Zwei klassisch geführte stumpf in 5 mm zurückstehenden Beistoßleisten einschlagende innen liegende Schubkästen aus Buche unter einem Zwischenboden. Die Seitenhöhe beträgt 100 mm. Bohrungen zum Öffnen der Schübe. Schübe und Zwischenboden stehen gegenüber den Seitenwänden um 24 mm zurück.

Fehlende Angaben bitte fachlich richtig ergänzen.

Fertigen Sie zuerst eine Freihandskizze des Schrankes an!

Legen Sie mithilfe der Freihandskizze Klassen an, in denen Sie die Schraffuren und Texturen der einzelnen Bauteile festlegen.

#### Zeichnen des Schrankkorpus

Das sollte jetzt ohne Anleitung gehen.

Die Anleimer können Sie entweder als eigene Körper zeichnen oder, wie in der Beispielzeichnung, erst in den Schnittzeichnungen eintragen.

Fassen Sie die Einzelteile des Schrankkorpus zu einer Gruppe zusammen ([STRG] + G). Legen Sie eine neue Klasse an, die Sie "Korpus" nennen. Weisen Sie der Gruppe die Klasse zu. Auf die Frage, ob die Klasse allen Objekten zugeordnet werden sollen, antworten Sie mit "Nein".

#### Konstruktion der Türen

Wechseln Sie evtl. in die Darstellungsart "Drahtmodell".

Wählen Sie "Keine" als aktive Klasse.

- Zeichnen Sie ein Rechteck in das lichte Maß des Schrankkorpus, von der linken oberen Innenecke aus bis zur Mitte des unteren Konstruktionsbodens. Achten Sie darauf, dass die Seite aufleuchtet, sonst sitzt die Tür an der Rückseite.
- Rechteck f
  ür den T
  üraufschlag je 6 mm nach oben und unten sowie 2 mm nach links vergr
  ö
  ßern. Achten Sie auf die jeweiligen Anfasspunkte. Verschieben Sie das Rechteck um 5 mm nach links.

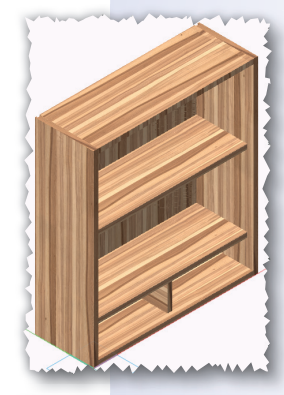

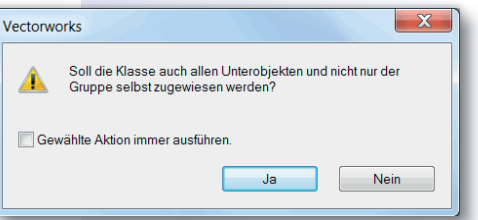

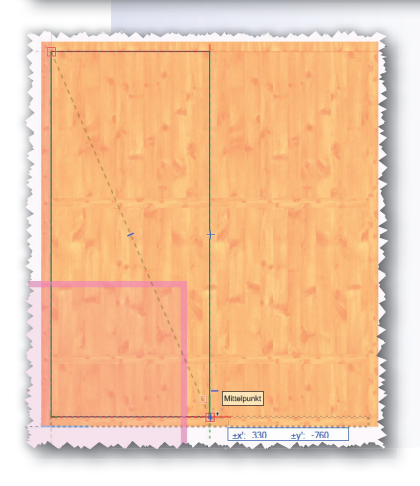

# Stichwortverzeichnis

#### **Symbole**

2D Verschieben 36 3D Ausrichten 62, 76, 85 3D Hilfspunkt 71 3D Verschieben 70, 78

## A

Abfasen 30 Abfasen 3D 71, 121 Achsenkreuz 34 Ähnliches aktivieren 98 Aktive Klasse 61 Alle anwählen 16 An Punkt ausrichten 29 An Teilstück ausrichten 21, 79, 80 An Winkel ausrichten 75 Ansicht – Schnitt anlegen 93 Ansicht überfliegen 3D 71 Ansichtsbereich 92 Ansichtsbereich anlegen 45 Ansichtsbereich bearbeiten 73 Ansichtsbereich Ergänzungen 92 Arbeitsebene festlegen 103 Architektur 127 Attributpalette 22 Aufräumen 125 Ausrichtung Bildschirmebene 104 Ausschnitt vergrößern 15 Auswahlwerkzeug 14 Automatische Arbeitsebene 70, 74

#### B

Begleitlinien 37 Begrenzung bearbeiten 94 Bemaßen 17 Bemaßung/Beschriftung 34, 92 Beschriftung 96 Bildschirmeinstellungen 7 Boden/Decke 137 Bögen 24 Brett zeichnen 54

#### D

Dokumenteinstellungen 11 Doppelgerade 34, 37 Drehen 38 Drehung 44 Dreieck 21 Duplikate verschieben 81 Duplizieren 50 dynamische Schnitte 93

#### E

Einfügepunkt 35 Einheiten 11 Einstellungen Schnitt 93 Einstellungen Schnittlinie 72 Einstellungen übertragen 82 Endzeichen 38 Ergänzungen 47, 73, 96 Exportieren 48 Extrahieren 3D 67

#### F

Fangeinstellungen 11 Fangmodi 8 Favorit 50 Festhaltepunkte 14 fotorealistische Darstellung 136 Freihandlinie 26 Füllung und Material bearbeiten 31 Furnierbegleitlinien 36

#### G

Gerade 15 Gewinde 74 gleichseitiges Dreieck 21 Goldener Schnitt 65, 66, 100 Grundplatte zeichnen 59 Gruppe 16

#### Η

Hintergrund schieben, in den 29 Hinweispfeile 26 Hohlkörper 3D 101 Hohlkörper anlegen 108

#### 

importieren 36 Importieren von Schraffuren 86 Infopalette 8

#### K

Kamera 137 Klasse, aktive 61 Klassen 40 Klassen anlegen 41 Klassen, Bearbeiten von 41 Klassensichtbarkeiten 46, 95, 137 Konstruktion 7 Korpusgenerator 127 Korpusmöbel 128 Kreis 17 Kreisbogen 18, 24 Kreuzüberblattung 81

#### L

Layoutebene anlegen, neu 72 Lichtquelle 108 Lichtquelle 3D 138 Linienart 34 Linienendzeichen 26

#### Μ

Maßzahl ändern 38 Mittellinie 16 MS-Excel 99

#### N

Nullpunkt 19 NURBS-Kurve 65

#### 0

Objekte nicht löschen 77 Objekte umwandeln 33

#### P

Paletten 7 Parallele 25 Parallellicht 138 Pfadkörper 65, 103 Plangröße 12 Plankopf 49 Plankopf bearbeiten 50 Plankopf einfügen 53 Planköpfe, eigene 52 Planlayout 40 Polygon 21, 22 Polylinie 101 Profil 67 Profilieren von Kanten 65 Programmeinstellungen 8

## R

Raster 11 Rechteck 14 regelmäßiges Vieleck 62 Rendern 82 Röntgenblick 57 Rotationskörper anlegen 76 Rotieren 23 Runden 61

## S

Schneiden 29, 32 Schnitt anlegen 72 Schnitte 93 Schnittebene 93 Schnittfläche ausschneiden 42 Schnittfläche löschen 28, 32, 42, 55 Schnittflächen öffnen 33 Schnittlinie 73 Schnittlinie, Einstellungen 93 Schnittmarke 73, 94, 96 Schnittvolumen anlegen 56 Schnittvolumen löschen 70 Schnittzeichnung 27 Schraffieren 31 Schraffur 31 Schraffur sichern 32 Schraffurart ändern 95 Schraffuren ändern 111 Schraffuren aus Bibliotheken 31 Schraffurnamen 31 Schriftfeld 14, 48 Schubkästen 120 Schubkastenführungen 120 Sechseck 62

Seite einrichten 12 skalieren 24 Spiegeln 20 Spotlicht 138 Steigung 76 Stichbogen 66 Stichmaß 24 Stückliste 97 Symbol anlegen 35 Symbole 34 System 32 129

## Т

Tangential ausrichten 17 Tastenkürzel 13 temporärer Nullpunkt 19 Text 15, 38 Textattribute 38 Textfeld 15 Texturen 59 Tiefenkörper anlegen 42, 55

### U

Umformen 33 Unterbrechungen 32 Unterteilen 54

#### V

Variable 51 Variablenliste 52 Vectorworks Bibliotheken 60 Verjüngungskörper 101 Verrunden 84 Verrunden 3D 78, 103 Verschieben 75, 77 Visualisieren 137 Vollkörper anlegen 56, 101 Volumen schneiden 101 Vordergrund schieben, in den 28 Vorgabedatei 16 Vorgabedokument 14 Vorlage 14 Verschieben/Kopieren 70

#### W

wahre Größe 110 Wand 127 Wegschneiden 17 Werkzeuggruppe interiorcad 128 Werkzeuggruppen 8

#### Z

Zerschneiden 28 Zerschneiden mit Leitlinie 115 Zinkenverbindung 79 Zubehör 36 Zusammenfügen 37

# VectorWorks InteriorCAD 2014 Korrekturen der 1. Auflage

- Seite 28, Mitte, Kurz-Befehl
   Markieren Sie Rückwand und Seite und wählen Sie im Menü "Ändern" "Schnittfläche löschen" (oder drücken Sie die Tasten STRG + ,). → (Shift + STRG + ,)
- Seite 29, Mitte, Kurz-Befehl
   Markieren Sie Seite, Anleimer und Fries und schneiden Sie den Falz mit der Tastenkombination (STRG) + (,) aus. → (Shift + STRG + ,)
- Seite 42, Mitte, Kurz-Befehl
   Markieren Sie beide Rechtecke und drücken Sie (STRG) + (,). → (Shift + STRG + ,)
- Seite 55, oben, Kurz-Befehl
   Wählen Sie "Ändern" "Schnittfläche löschen" (STRG) + (,). → (Shift + STRG + ,)
- Seite 62, 2. Absatz nicht "Schnittfläche löschen" sondern "Schnittvolumen löschen".
- Seite 62, 2. Absatz Kurz-Befehl
   ..... oder drücken Sie (STRG) + (,). → (STRG + Alt + ,)
- Seite 75, 4. Absatz Kurz-Befehl Verschieben Sie das Trapez mit (Alt) + (M) um 1 mm in x-Richtung. Nicht ALT + M sondern STRG+ M.
- Seite 91, 4. Absatz Kurz-Befehl Drücken Sie 2 x die Tasten (ALT) + (D), um zwei Kopien der Ansicht herzustellen. Nicht ALT+D sondern STRG+D.
- Seite 100, ganz unten Zeichen vertauscht
   Drücken Sie nun gleichzeitig die (STRG)- und die Taste. Der Pfeil für die Shift-Taste muss nach oben gehen, jetzt Feststelltaste.
- Seite 102, Abbildungen sind vertauscht, Kurzbefehl
   Die beiden Info-Objekt Abbildungen sind vertauscht.
   Aktivieren Sie beide Rechtecke und löschen Sie die Schnittfläche (STRG) + (,). → (STRG + Alt + ,)